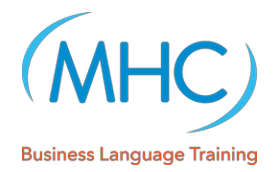

How to create a PDF of my billable working hours!

# Step: 1

Log on to your account at <u>www.mhc-training.com</u>. Select **Hours** to view a summary of your billable working hours according to year.

# **DAVID WEBB**

| 🤱 View | 🎲 Edit |
|--------|--------|
|        |        |

Personal Hours Loan Newsletters

### Working Hours

Summary of past and future working hours according to calendar month.

Click on individual months for detailed overview and create a PDF export document.

| 2019                  | 01   | 02   | 03   | 04   | 05   | 06 | 07 | 08 | 09 | 10 | 11 | 12 | Sum   |
|-----------------------|------|------|------|------|------|----|----|----|----|----|----|----|-------|
| GO! 1:1 MUSTERMANN    | 5,00 | 4,00 | 4,00 | 4,00 | 4,00 |    |    |    |    |    |    |    | 21,00 |
| GO! 1:1 Mustermann II | 4,00 | 4,00 | 4,00 | 5,00 | 3,00 |    |    |    |    |    |    |    | 20,00 |
| Total                 | 9,00 | 8,00 | 8,00 | 9,00 | 7,00 |    |    |    |    |    |    |    | 41,00 |

# Step: 2

Click at the top on the respective months (01...12) to view your billable working hours for each month.

| DAVID        | WEE     | BB     |                       |                  |
|--------------|---------|--------|-----------------------|------------------|
| 🤽 View 🕴     | 🕃 Edit  |        |                       |                  |
| Persona      | Но      | urs L  | .oan Newsletters      |                  |
| Working      | Hours   |        |                       |                  |
| « Back to ov | verview |        |                       |                  |
| Working he   | ours in | Januai | ry 2019               |                  |
| Appointm     | nents   |        |                       |                  |
| Date         | From    | То     | Course                | Hours            |
| 2019-01-03   | 09:00   | 10:00  | GO! 1:1 MUSTERMANN    | 1,00             |
| 2019-01-08   | 14:00   | 15:00  | GO! 1:1 Mustermann II | 1,00             |
| 2019-01-10   | 09:00   | 10:00  | GO! 1:1 MUSTERMANN    | 1,00             |
| 2019-01-15   | 14:00   | 15:00  | GO! 1:1 Mustermann II | 1,00             |
| 2019-01-17   | 09:00   | 10:00  | GO! 1:1 MUSTERMANN    | 1,00             |
| 2019-01-22   | 14:00   | 15:00  | GO! 1:1 Mustermann II | 1,00             |
| 2019-01-24   | 09:00   | 10:00  | GO! 1:1 MUSTERMANN    | 1,00             |
| 2019-01-29   | 14:00   | 15:00  | GO! 1:1 Mustermann II | 1,00             |
| 2019-01-31   | 09:00   | 10:00  | GO! 1:1 MUSTERMANN    | 1,00             |
|              |         |        |                       | Total hours 9,00 |

Create PDF (Austria)

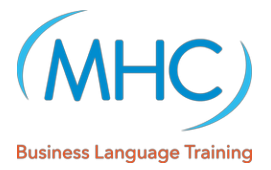

### Step: 3

After you have checked your billable working hours, select <u>Create PDF</u>. In case you have taught hours for both MHC Austria and MHC Slovakia, you will need to create a PDF summary for each MHC subsidiary. Please attach these along with your respective invoices. Below is an example of what the document looks like.

MHC Business Language Training

WORKING HOURS / David Webb / January 2019

MHC Business Language Training GmbH Perchtoldsdorfer Straße 21/DG Top 1 1230 Wien Österreich

#### WORKING HOURS

#### David Webb / January 2019

| CLIENT     | LOCATION                           | HOURS                                                                 |
|------------|------------------------------------|-----------------------------------------------------------------------|
|            |                                    | 5,00                                                                  |
| 1 Attendee |                                    |                                                                       |
|            |                                    | 4,00                                                                  |
| 1 Attendee | , ,                                |                                                                       |
|            | CLIENT<br>1 Attendee<br>1 Attendee | CLIENT     LOCATION       1 Attendee     , ,       1 Attendee     , , |

Total hours 9,00

Created on 25.02.2019 11:22 by Mag. Mariana Heather

Page 1/1

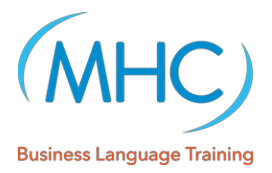

# Step: 4

Send your PDF documents along with your invoice. It is now sufficient to prepare a simple invoice with just the total hours as shown in the example below.

| MHC Business Language Training <u>5,0,9</u> ,<br><u>Zámocká</u> 30<br>811 01 Bratislava<br>III: 06 4877041<br>DIČ 2023353244                                                                                                    |                                    |                                                |                              |
|----------------------------------------------------------------------------------------------------|------------------------------------|------------------------------------------------|------------------------------|
|                                                                                                    |                                    | Date xx                                        | ĸ                            |
|                                                                                                    |                                    |                                                |                              |
| For services rendered allow me to submit my invoice for Go! Virtual Busin                                                                                                    | ness Language                      | Training Services                              |                              |
| For services rendered allow me to submit my invoice for Gol Virtual Busir<br>Time period: xx.xx.2018 – xx.xx.2018<br>Course Name                                                                                                    | Hours                              | Rate per 60                                    | Total                        |
| For services rendered allow me to submit my invoice for Gol Virtual Busin<br>Time period: xx.xx.2018 - xx.xx.2018<br>Course Name<br>Gol Virtual Business Language Training Services - ENGLISH/GERMAN                                         | Hours                              | Rate per 60<br>min.                            | Total<br>€<br>xx             |
| For services rendered allow me to submit my invoice for Gol Virtual Busir<br>Time period: xx.xx.2018<br>Course Name<br>Gol Virtual Business Language Training Services - ENGLISH/GERMAN                                                      | Hours<br>Hours<br>1,5<br>Total due | Training Services<br>Rate per 60<br>min.<br>xx | Total<br>€<br>xx<br>xx       |
| For services rendered allow me to submit my invoice for Gol Virtual Busin<br>Time period: xc.xx.2018 Course Name Gol Virtual Business Language Training Services - ENGLISH/GERMAN Payment will be made within 14 days. Kind regards Name     | Lours<br>Lours<br>1,5<br>Total due | Rate per 60<br>min.<br>xx                      | Total<br>€<br>xx<br>xx<br>xx |
| For services rendered allow me to submit my invoice for Gol Virtual Busin<br>Time period: xx.xx.2018 Course Name<br>Gol Virtual Business Language Training Services - ENGLISH/GERMAN<br>Payment will be made within 14 days.<br>Kind regards | Hours<br>1,5<br>Total due          | Training Services<br>Rate per 60<br>min.<br>xx | Total<br>E<br>XX<br>XX       |

Take care to invoice only completed lessons including any late cancellations.

In case you have any questions, please watch our instructional video on ,**how to prepare your MHC invoice**' which can be found here:

https://vimeo.com/319689351

Password MHC01